Комплекс многоканальной цифровой записи аудиоинформации

# СПРУТ 7.0 Журнал событий

Руководство пользователя

Адрес: 129329, Москва, ул. Ивовая, д.1, корп.1, 3 этаж Телефон / факс: +7 (495) 799-90-69 (многоканальный)

# Уважаемый покупатель!

Вы приобрели комплекс многоканальной цифровой записи аудиоинформации **Спрут 7.0**, созданный ООО «ГАЛА-Электроник».

Используя комплекс записи аудиоинформации Спрут 7.0, Вы можете поддерживать информационную безопасность Вашей организации, отдельных отделов или удаленных подразделений. С помощью программно-аппаратных комплексов, построенных на базе комплекса Спрут 7.0, Вы можете производить оценку качества работы менеджеров, служб технической поддержки, диспетчерских служб.

Ваши отзывы и предложения по данному продукту просим направлять по следующему адресу:

Россия, 129329, г. Москва, ул. Ивовая, дом 1, корп. 1, 3 этаж Телефон/факс: (495) 799-9069 (многоканальный),

### Copyright © ООО «ГАЛА-Электроник», 2013

Все права защищены, включая право на полное или частичное воспроизведение, хранение в поисковых системах или передачу, в какой бы то ни было форме, любыми способами - электронными, механическими, с помощью фотокопирования, записи или иными.

Версия документа: 2.3

Внимание!

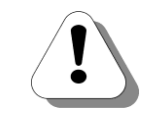

Производитель оставляет за собой право вносить изменения в поставляемое оборудование, программное обеспечение и документацию без специального оповещения пользователей о произведённых изменениях.

# Содержание

| Введение                                                     | 4  |
|--------------------------------------------------------------|----|
| Назначение документа                                         | 4  |
| Используемые сокращения                                      | 4  |
| Используемые обозначения                                     | 4  |
| Ссылки на другие документы                                   | 4  |
| Содержание CD                                                | 5  |
| Список документов                                            | 5  |
| Назначение документов                                        | 5  |
| О службе технической поддержки                               | 6  |
| Об утилите Журнал событий                                    | 7  |
| Назначение утилиты                                           | 7  |
| Принцип работы утилиты                                       | 7  |
| Интерфейс утилиты                                            | 8  |
| Основные команды                                             | 9  |
| Работа с журналом событий                                    | 10 |
| Запуск журнала событий                                       | 10 |
| Завершение работы журнала событий                            | 10 |
| Открытие файла журнала                                       | 10 |
| Работа с событиями                                           | 11 |
| Сведения о событиях                                          | 11 |
| Просмотр дополнительной информации о событии                 | 12 |
| Фильтрация событий                                           | 13 |
| Поиск событий                                                | 14 |
| Экспорт журнала в текстовый файл                             | 16 |
| Получение информации о ПО                                    | 17 |
| Как узнать версию ПО                                         | 17 |
| Как получить справку                                         | 17 |
| Пользовательские настройки                                   | 17 |
| Выбор языка интерфейса                                       | 17 |
| Настройка отображения границ окна                            | 17 |
| Перечень возможных ошибок                                    | 18 |
| Коды ошибок при работе с платами ОЛЬХА-9, ОЛЬХА-10, ОЛЬХА-14 | 18 |
| Коды ошибок при работе с внешними устройствами ОЛЬХА-12      | 19 |
| Коды ошибок AlderSDK                                         | 20 |

# Введение

## Назначение документа

Данный документ содержит информацию о работе с утилитой **Журнал событий**, входящей в состав ПО **Спрут 7.0**. Кроме того, в документе приведен перечень возможных ошибок, которые могут возникнуть при работе с комплексом. Документ предназначен для операторов баз данных и администраторов комплекса. В документе есть вся необходимая информация, изложенная для конечных пользователей, не обладающих специальными техническими знаниями.

## Используемые сокращения

- по программное обеспечение
- **CD** *анел.* сотраст disk, компакт-диск

## Используемые обозначения

#### Внимание!

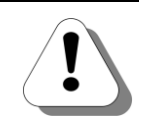

Так помечается информация, на которую следует обратить особое внимание. Это может быть описание какого-либо требования для выполнения описываемой задачи, важная информация по использованию и т.д.

Полезно!

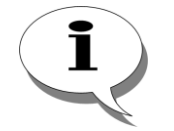

Так помечается дополнительная информация, которая может быть полезна пользователю. Это может быть ссылка на какой-либо документ или раздел документа, рекомендация по использованию и т.д.

## Ссылки на другие документы

#### Полезно!

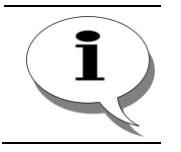

Последние версии документов, входящих в комплект поставки системы записи.

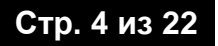

# Содержание СD

#### Полезно!

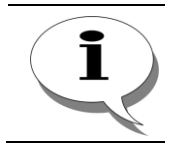

Последние версии ПО, входящего в комплект поставки комплекса записи аудиоинформации Спрут 7.0, Вы всегда можете запросить по электронной почте в службе технической поддержки

На диске, входящем в комплект поставки комплекса записи аудиоинформации, находится:

- Программное обеспечение комплекса Спрут 7.0;
- Пользовательская документация;
- И Ключ для регистрации;
- Драйверы для плат серии Ольха;
- Загрузчики для плат серии Ольха.

#### Список документов

При работе с комплексом записи аудиоинформации Спрут 7.0 могут быть полезны следующие документы:

- ☑ Руководство по установке комплекса Спрут 7.0;
- ☑ Руководство пользователя комплекса Спрут 7.0. Монитор и сервер записи;
- ☑ Руководство пользователя комплекса Спрут 7.0. Процессор;
- ☑ Руководство пользователя комплекса Спрут 7.0. Журнал событий.

#### Назначение документов

| Руководство<br>по установке                                | <ul> <li>описание первой установки устройства;</li> <li>описание кабелей, необходимых для установки</li> </ul>                                                                             |  |  |
|------------------------------------------------------------|----------------------------------------------------------------------------------------------------|--|--|
| Руководство<br>пользователя.<br>Монитор и<br>Сервер записи | <ul> <li>описание архитектуры системы;</li> <li>описание работы пользователя с приложением Монитор;</li> <li>описание настройки параметров Сервера с помощью приложения Монитор</li> </ul> |  |  |
| Руководство<br>пользователя.<br>Процессор                  | - описание работы пользователя с приложением Процессор                                                                                                    |  |  |

# О службе технической поддержки

Для всех пользователей продукции ООО «ГАЛА-Электроник» работает «горячая линия» технической поддержки. Наши специалисты помогут Вам решить все возникающие вопросы на этапах внедрения и эксплуатации.

# Об утилите Журнал событий

## Назначение утилиты

В файлах журнала событий фиксируется информация обо всех событиях в комплексе. Утилита **Журнал событий** (Log viewer) дает возможность просматривать эти файлы в удобной форме.

Из журнала событий можно узнать обо всех ошибках, возникших в процессе работы, изменениях параметров каналов, режима работы. Регистрация событий необходима для проверки того, корректно ли настроены параметры комплекса.

## Принцип работы утилиты

События, зафиксированные в журнале, записываются в файл журнала **Sprut.slg**.

#### Полезно!

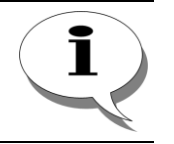

Файл Sprut.slg находится в каталоге, из которого запускаются приложения ПО Спрут 7.0. По умолчанию, \Program Files\AgatGroup\Sprut\_7.

Если какое-либо из приложений запускается из другого каталога, то сообщения, соответствующие событиям о работе этого приложения, записываются в файл, который находится в каталоге запуска данного приложения. То же относится к приложениям, запускаемым на разных компьютерах.

Журнал событий при запуске открывает последний открывавшийся файл.

Файл Sprut.slg периодически архивируется в каталог \Program Files\AgatGroup\Sprut\_7\Logs или подкаталог \Logs каталога запуска приложения ПО Спрут 7.0. Содержимое файла Sprut.slg при этом удаляется. Архивированные файлы журнала можно просмотреть, открыв этот файл в утилите (см. раздел <u>Открытие файла журнала</u>).

Если комплекс используется в сети, то на каждом компьютере, где работают те или иные компоненты комплекса ведется свой журнал событий.

#### Внимание!

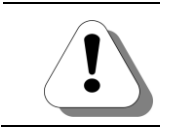

Запись событий в журнал событий ведется независимо от того, запущена программа Журнал событий (Log Viewer) или нет.

# Интерфейс утилиты

Основными элементами главного окна утилиты **Журнал событий** (см. <u>рисунок 1</u>) являются следующие:

| Элемент<br>интерфейса | Описание                                                                                                    |
|-----------------------|----------------------------------------------------------------------------------------------------|
| Меню                  | Доступ к командам утилиты. (См раздел <u>Основные команды</u> ).                                                                     |
| Панель управления     | Графическое изображение наиболее часто используемых команд для ускорения доступа к ним. (См раздел <u>Основные команды</u> ).        |
| Строка состояния      | Отображение служебной информации (контекстная подсказка, количество записей в журнале, номер текущей записи).                        |
| Таблица событий       | Содержит сведения о параметрах событий текущего файла (дата, время, источник, категория, описание). (См. раздел Работа с событиями). |

| Меню      |            |               | Панель управления                    |                       |         |
|-----------|------------|---------------|--------------------------------------|-----------------------|---------|
|           |            |               |                                      |                       |         |
| Спрут 7.0 | ) [Стандар | тный] - Журна | л событий [ C:\Program Files\AgatRT\ | Sprut 7.0\Sprut.slg ] |         |
| Файл Собы | тия Вид 3  | •             |                                      |                       |         |
| \$ (2     | i 🛃 🤞      | ₩ 🗣           |                                      |                       |         |
| Дата      | Время      | Источник      | Информация                           | Категория             |         |
| 07.09     | 12:14:05   | Система       | Установлен режим - [Стандартный]     | Информация            |         |
| 07.09     | 12:14:06   | Система       | Запуск сервера                       | Информация            |         |
| 07.09     | 12:14:36   | Система       | Остановка сервера                    | Информация            |         |
| 07.09     | 12:15:22   | Система       | Установлен режим - [Стандартный]     | Информация            |         |
| 07.09     | 12:15:23   | Система       | Запуск сервера                       | Информация            |         |
| 07.09     | 12:15:40   | Канал         | Резервирование канала                | Информация            |         |
| 07.09     | 12:15:42   | Канал         | Открытие канала                      | Ошибка                |         |
| 07.09     | 12:15:42   | Канал         | Освобождение канала                  | Информация            |         |
| 07.09     | 12:15:46   | Канал         | Резервирование канала                | Информация            |         |
| 07.09     | 12:15:48   | Канал         | Открытие канала                      | Ошибка                |         |
| 07.09     | 12:15:48   | Канал         | Освобождение канала                  | Информация            |         |
| 07.09     | 12:15:52   | Канал         | Резервирование канала                | Информация            |         |
| 07.09     | 12:15:53   | Канал         | Открытие канала                      | Ошибка                |         |
| 07.09     | 12:15:53   | Канал         | Освобождение канала                  | Информация            |         |
| 07.09     | 12:18:02   | Система       | Остановка сервера                    | Информация            |         |
| 07.09     | 12:18:17   | Система       | Установлен режим - [Стандартный]     | Информация            |         |
| 07.09     | 12:18:18   | Система       | Запуск сервера                       | Информация            |         |
| 07.09     | 12:18:24   | Канал         | Резервирование канала                | Информация            |         |
| 07.09     | 12:18:25   | Канал         | Открытие канала                      | Ошибка                |         |
| 07.09     | 12:18:25   | Канал         | Освобождение канала                  | Информация            |         |
| 07.09     | 12:18:29   | Канал         | Резервирование канала                | Информация            |         |
| 07.09     | 12:18:30   | Канал         | Открытие канала                      | Ошибка                |         |
| 07.09     | 12:18:30   | Канал         | Освобождение канала                  | Информация            |         |
| 07.09     | 12:18:41   | Система       | Остановка сервера                    | Информация            |         |
| тов       |            |               | Текушее событ                        | гие: 1 Кол-во событ   | ий: 108 |

Таблица событий

Строка состояния

Рис.1 Главное окно утилиты Журнал событий (Log view)

# Основные команды

| Пункт меню                   | Описание                                                                               | Кнопка      | «Горячая»<br>клавиша |  |
|------------------------------|----------------------------------------------------------------------------------------|-------------|----------------------|--|
|                              | Файл                                                                                   |             |                      |  |
| Открыть                      | Открыть файл журнала                                                                   | ٢           | Ctrl+O               |  |
| Обновить                     | Обновить информацию в открытом файле журнала                                           |             | Ctrl+R               |  |
| Язык                         | Выбрать язык интерфейса                                                                | -           | -                    |  |
| Выход                        | Завершить работу программы                                                             | -           | -                    |  |
|                              | События                                                                                |             |                      |  |
| Фильтр                       | Задать параметры фильтрации при отображении событий                                    | -           | Ctrl+Enter           |  |
| Найти                        | Найти сообщения, содержащие<br>указанный текст                                         | <i>i</i> th | Ctrl+F               |  |
| Найти далее                  | Найти следующее событие, -<br>удовлетворяющее критерию поиска                          |             | F3                   |  |
| Выделить все                 | Выделить все сообщения в открытом - журнале                                            |             | Ctrl+A               |  |
| Экспорт                      | Экспортировать открытый файл ы текстовый формат                                        |             | Ctrl+E               |  |
| Дополнительная<br>информация | Вывести на экран дополнительную<br>информацию по выделенному<br>событию                | -           | Enter                |  |
|                              | Вид                                                                                    |             |                      |  |
| Сетка                        | Включить / отключить отображение<br>границ таблицы в рабочей области<br>окна программы |             | Alt+G                |  |
| ?                            |                                                                                        |             |                      |  |
| Справка                      | Вызвать окно справки по журналу<br>событий                                             | -           | F1                   |  |
| О программе                  | Вывести окно сведений о<br>разработчике                                                | -           | -                    |  |

# Работа с журналом событий

# Запуск журнала событий

#### Внимание!

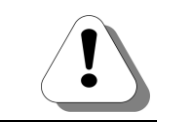

Запустить Журнал событий может любой пользователь системы, авторизация доступа в данном случае не проводится.

Чтобы запустить утилиту **Журнал событий**, перейдите в папку \Program Files\AgatGroup\Sprut\_7 и запустите файл **Logger.exe**.

## Завершение работы журнала событий

Чтобы завершить работу с утилитой Журнал событий:

| Способ 1 | Выберите пункт <b>Выход (Exit)</b> в меню <b>Файл (File</b> ). |
|----------|----------------------------------------------------------------|
| Способ 2 | Нажмите на кнопку 🔀в верхнем правом углу окна утилиты.         |

## Открытие файла журнала

Чтобы открыть файл журнала событий:

| Шаг 1    |                                                                                                    |
|----------|----------------------------------------------------------------------------------------------------|
| Способ 1 | Нажмите на кнопку 🧖 панели управления.                                                              |
| Способ 2 | Нажмите комбинацию клавиш Ctrl+O.                                                                   |
| Способ 3 | Выберите пункт <b>Открыть… (Ореп…)</b> в меню <b>Файл (File</b> ).                                  |
| Шаг 2    | В окне открытия файла укажите путь к файлу с журналом.<br>Нажмите на кнопку <b>Открыть (Open</b> ). |

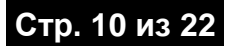

# Работа с событиями

## Сведения о событиях

| Параметр                     | Описание                                                                                                    |  |
|------------------------------|----------------------------------------------------------------------------------------------------|--|
| Дата                         | Дата фиксирования события.                                                                                                    |  |
| Время                        | Время фиксирования события.                                                                                                    |  |
| Описание                     | Краткое описание события.                                                                                                    |  |
| Дополнительная<br>информация | Дополнительная информация о событии.                                                                                           |  |
|                              | Источник                                                                                                    |  |
| Каналы                       | Сообщения о событиях, связанных с каналами: изменение состояния параметров канала, связанные с ними ошибки.                    |  |
| База данных                  | Сообщения о событиях, касающихся взаимодействия с базой данных.                                                                |  |
| Система                      | Сообщения об изменении режима работы комплекса ( <b>Демонстрационный, Стандартный, Базовый</b> ), о запуске/остановке сервера. |  |
| Сеансы                       | Сообщения об ошибках при работе с базой данных.<br>Источником обычно является <b>Процессор</b> .                               |  |
| Доступ                       | Сообщения о входе в систему и выходе из нее пользователей.                                                                     |  |
|                              | Тип события                                                                                                    |  |
| Информация                   | Информационные сообщения. Фиксируют запуск приложений, изменение каких-либо параметров, состояний каналов.                     |  |
| Предупреждение               | Предупреждения и некритичные ошибки                                                                                            |  |
| Ошибка                       | Ошибки, возникающие в процессе работы приложений системы.                                                                      |  |

### Просмотр дополнительной информации о событии

Чтобы просмотреть дополнительную информацию о событии:

Способ 1 Дважды щелкните кнопкой мыши по необходимой записи.

Способ 2 Выберите пункт Дополнительная информация (Informations...) в меню События (Events).

| Сведения о           | событии                              |                         | ×                   |
|----------------------|--------------------------------------|-------------------------|---------------------|
| Дата  <br>Время      | 07.09.2006<br>13:03:52               | Источник<br>Тип события | Канал<br>Информация |
| Описание             |                                      |                         |                     |
| Параметры            | ы канала успешно уст                 | ановлены                | ×                   |
| Дополните.           | льная информация                     |                         |                     |
| Канал :<br>Плата :   | Телефонный Ног<br>Ольха 9 Номер : 21 | иер :2<br>579           | <u> </u>            |
| Усиление :<br>Gain = | записи в канале<br>6                 |                         | _                   |
| T                    |                                      |                         | Þ                   |
| Предыдущ             | ее Следующее                         |                         | Закрыть             |

#### Внимание!

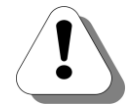

Сведения о событии Установка параметров канала отображаются в служебных единицах. Это необходимо, чтобы в случае возникновения проблем разработчик мог установить причину. Как правило, в роли служебных единиц выступают деления шкалы. Например, при установке усиления записи в канале равным 0 дБ, в окне сведений о событии будет выведено сообщение Усиление записи в канале Gain=4, так как значение 0 дБ является четвертым делением шкалы возможных значений от начала.

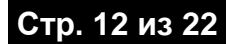

### Фильтрация событий

Используя фильтр **Журнала событий**, можно установить отображение только определенных условиями фильтрации категорий записей в таблице событий.

#### Условия фильтрации

| Условие                                                        | Описание                                                                                                    |  |
|----------------------------------------------------------------|----------------------------------------------------------------------------------------------------|--|
|                                                                | Сообщения                                                                                                    |  |
| Информационные<br>сообщения                                    | Сообщения о запуске приложений, изменение каких-либо параметров, состояний каналов.                                                            |  |
| Предупреждения и<br>некритичные ошибки                         | Сообщения, содержащие предупреждения и некритичные ошибки.                                                                                     |  |
| Ошибки, возникающие в<br>процессе работы<br>приложений системы | Сообщения о серьезных ошибках в процессе работы приложений, работы каналов и т.д.                                                              |  |
| Объекты                                                        |                                                                                                    |  |
| Каналы                                                         | Сообщения о событиях связанных с каналами: изменение состояния, параметров канала, связанные с ними ошибки                                     |  |
| База данных                                                    | Сообщения о событиях, касающихся взаимодействия с базой данных                                                                                 |  |
| Система                                                        | Сообщения об изменении режима работы комплекса ( <b>Демонстрационный</b> , <b>Стандартный</b> , <b>Базовый</b> ), о запуске/остановке сервера. |  |
| Сеансы                                                         | Сообщения об ошибках при работе с базой данных. Источником обычно является Процессор.                                                          |  |
| Доступ                                                         | Сообщения о входе в систему и выходе из нее пользователей.                                                                                     |  |

#### Настройка условий фильтрации

Чтобы настроить определенные условия фильтрации:

Шаг 1 Способ 1 Нажмите на кнопку ♥ панели управления. Способ 2 Нажмите комбинацию клавиш Alt+Enter. Способ 3 Выберите пункт Фильтр... (Filter...) в меню события События (Events).

# Шаг 2 В открывшемся окне фильтра установите кнопкой мыши флажок слева от <u>условия фильтрации</u>.

Полезно!

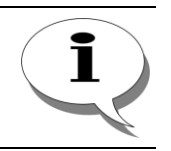

Шаг 3

Фильтрация может выполняться по нескольким условиям фильтрации одновременно.

По умолчанию, включены все условия фильтрации.

#### После выбора условий фильтрации нажмите на кнопку ОК.

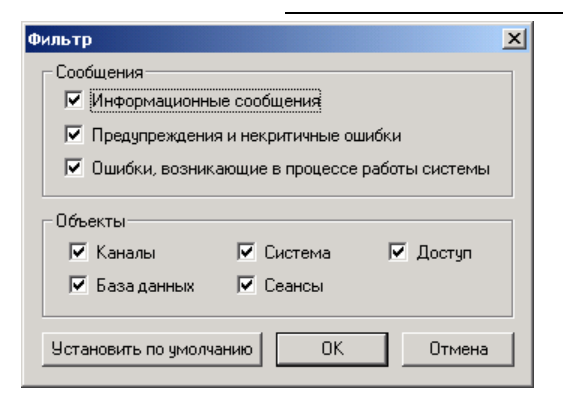

#### Внимание!

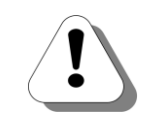

Настроенные условия фильтрации сохраняются при <u>открытии другого</u> файла журнала, а также при выполнении <u>экспорта журнала в текстовый</u> файл. При перезапуске утилиты Журнал событий настроенные условия фильтрации не сохраняются.

## Поиск событий

В утилите **Журнал событий** предусмотрен быстрый поиск сообщения / сообщений о событии по ключевому слову или сочетанию слов.

#### Параметры поиска

| Параметр             | Описание                                                                                                    |
|----------------------|----------------------------------------------------------------------------------------------------|
| Только слово целиком | Поиск записи, в которой слово / словосочетание встречается в том виде, в котором оно указано в поле Ключевое слово.                                                   |
| С учетом регистра    | Поиск записи, в которой слово / словосочетание встречается в том виде, в котором оно указано в поле Ключевое слово, с учетом регистра символов                        |
| Направление          | Направление перемещения в таблице событий при поиске. Может иметь следующие значения: <b>Вверх</b> (перемещение снизу вверх) и <b>Вниз</b> (перемещение сверху вниз). |

#### Поиск событий по ключевому слову

|          | Чтобы осуществить поиск сообщений о событии по ключевому<br>слову:                                   |
|----------|----------------------------------------------------------------------------------------------------|
| Шаг 1    |                                                                                                    |
| Способ 1 | Нажмите на кнопку 🎢 панели управления.                                                               |
| Способ 2 | Нажмите комбинацию клавиш Ctrl+F.                                                                    |
| Способ 3 | Выберите пункт Найти (Find) в меню События (Events).                                                 |
| Шаг 2    | Введите ключевое слово в соответствующее поле.                                                       |
| Шаг 3    | Установите <u>параметры поиска</u> . Для этого установите галочку слева от соответствующего условия. |
| III.a. 1 |                                                                                                    |

Шаг 4 Нажмите на кнопку Найти далее (Find Next).

| Найти                                                               |                               | ? ×         |
|---------------------------------------------------------------------|-------------------------------|-------------|
| Что: Освобождение кана                                              | ла                            | Найти далее |
| <ul> <li>Только слово целиком</li> <li>С учетом регистра</li> </ul> | Направление<br>С Вверх • Вниз | Отмена      |

#### Полезно!

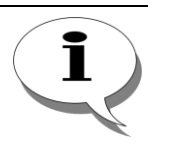

Если будет найдено сообщение, содержащее ключевое слово или словосочетание, то в таблице событий оно будет выделено. Если в результате поиска событие с такими ключевыми словами не было найдено, попробуйте изменить <u>параметры поиска</u>.

Чтобы перейти к следующему событию, удовлетворяющему условию поиска:

- Способ 1 Нажмите на кнопку Найти далее (Find Next) в окне поиска.
- Способ 2 Нажмите клавишу F3.
- Способ 3 Выберите пункт Найти далее (Find Next) в меню События (Events).

#### Экспорт журнала в текстовый файл

Записи из журнала событий иногда бывает полезно экспортировать в текстовый файл (формат .txt).

Чтобы экспортировать записи в текстовый файл:

Шаг 1

- Способ 1 Нажмите комбинацию клавиш Ctrl+E.
- Способ 2 Выберите пункт Экспорт... (Export...) в меню События (Events).
  - **Шаг 2** В появившемся окне экспорта введите имя файла, в который будет сохранен журнал. Нажмите на кнопку **Сохранить** (Save).

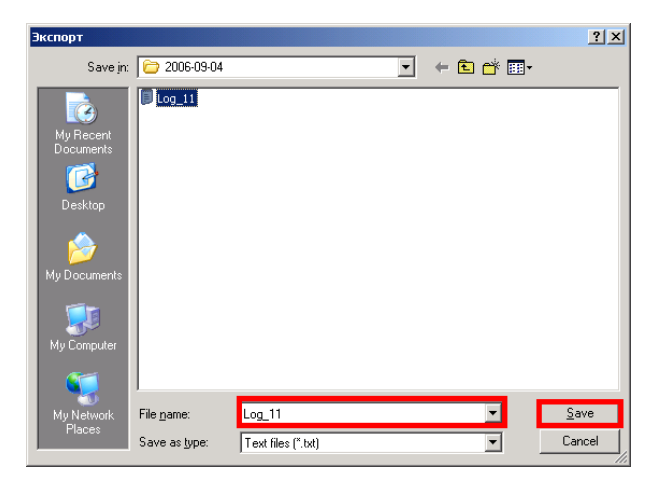

**Шаг 3** Дождитесь, пока появится сообщение об успешном завершении экспорта.

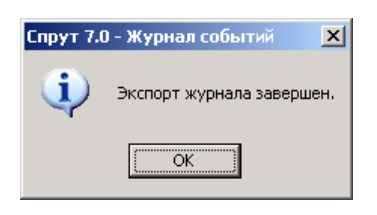

Шаг 4 Экспорт успешно завершен.

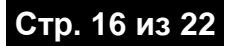

# Получение информации о ПО

## Как узнать версию ПО

Чтобы узнать версию ПО:

Выберите пункт О программе... (About...) в меню ?.

### Как получить справку

Чтобы получить справку по утилите Журнал событий:

| Способ 1 | Нажмите клавишу <b>F1</b> .           |
|----------|---------------------------------------|
| Способ 2 | Выберите пункт Спрака (Help) в меню ? |

## Пользовательские настройки

### Выбор языка интерфейса

В утилите **Журнал событий** предусмотрена поддержка двух языков интерфейса. При желании Вы можете изменить язык отображения элементов интерфейса утилиты.

Чтобы изменить язык интерфейса:

- Шаг 1 Выберите в меню Файл (File) пункт Язык (Language).
- Шаг 2
- Способ 1 Для выбора русскоязычного интерфейса установите галочку в строке Русский.
- Способ 2 Для выбора англоязычного интерфейса установите галочку в строке Английский (США).

#### Настройка отображения границ окна

При желании Вы можете включить / отключить отображение границ таблицы.

Чтобы изменить отображение границ таблицы:

- Способ 1 Выберите пункт Сетка (Grid) меню Вид (View).
- Способ 2 Нажмите комбинацию клавиш Alt+G.

## Перечень возможных ошибок

Полезно!

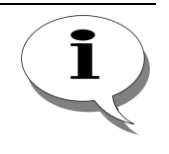

Если при использовании ПО Спрут 7.0 возникают проблемы, следует запустить Журнал событий, открыть нужный файл журнала и проанализировать сообщения об ошибках, появляющиеся в результате тех или иных действий.

## Коды ошибок при работе с платами ОЛЬХА-9, ОЛЬХА-10, ОЛЬХА-14

Внимание!

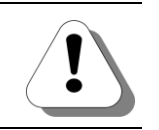

Появление нижеперечисленных ошибок возможно при использовании в составе комплекса Спрут 7.0 плат серий ОЛЬХА-9Р, ОЛЬХА-10LP, ОЛЬХА-14РМ, ОЛЬХА-14 LPE, ОЛЬХА-14LPX.

| Код | Описание                                                                                                    | Рекомендации                                                                                                    |  |
|-----|----------------------------------------------------------------------------------------------------|----------------------------------------------------------------------------------------------------|--|
| 7A  | Неправильный размер буфера входных или<br>выходных данных.                                                                                                    | Обратитесь к разработчику, указав<br>код ошибки.*                                                                                                    |  |
| 6   | Неверный HANDLE платы.                                                                                                    |                                                                                                    |  |
| AA  | Такой порт или прерывание IRQ уже<br>используются другими устройствами.                                                                                                    | Необходимо выбрать другое<br>прерывание. См. руководство по<br>установке плат «Ольха» и раздел<br>«Настройка параметров<br>оборудования» руководства пользо-<br>вателя Сервера и Монитора. |  |
| 8   | Ошибка распределения памяти.                                                                                                    |                                                                                                    |  |
| 715 | Некорректный загрузчик.                                                                                                    |                                                                                                    |  |
| 15  | Ошибка инициализации.<br>Платы не обнаружены.<br>Платы не готовы.<br>Неизвестный тип платы.<br>Нет ADSP на плате.<br>Слишком много плат.<br>Сервис не запущен.<br>Устройство неработоспособно (ошибка загрузки). | Обратитесь к разработчику, указав                                                                                                    |  |
| 1   | Некорректная функция для этой линии или платы.                                                                                                    | код ошибки.*                                                                                                    |  |
| 32  | Драйвер не поддерживает эту функцию.                                                                                                    |                                                                                                    |  |
| 21  | Линия заблокирована.                                                                                                    |                                                                                                    |  |
| 57s | <ol> <li>Некорректное значение параметра.</li> <li>Задан неправильный порт ввода-вывода.<br/>Порты ввода вывода могут принимать<br/>значение от 200 до 27С.</li> </ol>                                           |                                                                                                    |  |
| 45D | Плата не работает, обратитесь к разработчику.                                                                                                    |                                                                                                    |  |

## Коды ошибок при работе с внешними устройствами ОЛЬХА-12

#### Внимание!

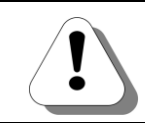

Появление нижеперечисленных ошибок возможно при использовании в составе комплекса Спрут 7.0 внешних устройств ОЛЬХА-12.

| Код | Описание                                                                                                    | Рекомендации                      |
|-----|----------------------------------------------------------------------------------------------------|-----------------------------------|
| 7A  | Неправильный размер буфера входных или выходных данных.                                                                                                    |                                   |
| 6   | Неверный HANDLE платы.                                                                                                    |                                   |
| AA  | Такой порт или прерывание IRQ уже используются другими устройствами.                                                                                                  |                                   |
| 8   | Ошибка распределения памяти.                                                                                                    |                                   |
| 715 | Некорректный загрузчик.                                                                                                    | 1                                 |
| 15  | Ошибка инициализации.                                                                                                    |                                   |
|     | Устройства не обнаружены.<br>Устройства не готовы.<br>Неизвестный тип устройства.<br>Нет ADSP в составе устройства.<br>Слишком много устройств.<br>Сервис не запущен. | Обратитесь к разработчику, указав |
|     | Устроиство неработоспособно (ошибка загрузки).                                                                                                    |                                   |
| 1   | Некорректная функция для этой линии или<br>устройства.                                                                                                    |                                   |
| 32  | Драйвер не поддерживает эту функцию.                                                                                                    |                                   |
| 21  | Линия заблокирована.                                                                                                    |                                   |
| 57  | 1. Некорректное значение<br>параметра.<br>2. Задан<br>неправильный порт ввода-<br>вывода. Порты ввода<br>вывода могут принимать<br>значение от 200 до 27С.            |                                   |
| 45D | Устройство не работает, обратитесь к<br>разработчику.                                                                                                    |                                   |

# Коды ошибок AlderSDK

| Код                                                                   | Описание                                    | Рекомендации                                                                                                    |  |
|-----------------------------------------------------------------------|---------------------------------------------|----------------------------------------------------------------------------------------------------|--|
| Коды ошибок коммуникационных и канальных функций                      |                                             |                                                                                                    |  |
| A001                                                                  | Пользователь уже подключен                  | Обратитесь к разработчику, указав                                                                                                    |  |
| A002                                                                  | Пользователь уже отключен.                  | код ошибки.*                                                                                                    |  |
| A005                                                                  | Драйвер Alder9 не установлен.               | Установка драйвера произведена<br>некорректно или драйвер не<br>установлен.                                                                |  |
| A006                                                                  | Драйвер Alder9 - драйвер не загружен.       |                                                                                                    |  |
| A007                                                                  | Драйвер Alder12 не установлен.              |                                                                                                    |  |
| A008                                                                  | Драйвер Alder12 - драйвер не загружен.      |                                                                                                    |  |
| A009                                                                  | Ни один драйвер не загружен.                |                                                                                                    |  |
| A00A                                                                  | Некорректная версия драйвера.               | Возможно, при переустановке<br>драйвера был установлен драйвер<br>слишком ранней версии. Обратитесь<br>к разработчику, указав код ошибки.* |  |
| A00B                                                                  | Плата уже запущена.                         |                                                                                                    |  |
| A00C                                                                  | Плата уже остановлена.                      |                                                                                                    |  |
| A00D                                                                  | Плата уже открыта.                          |                                                                                                    |  |
| A00E                                                                  | Плата уже закрыта.                          |                                                                                                    |  |
| A00F                                                                  | Некорректный загрузочный файл.              | Обратитесь к разработчику, указав код ошибки.*                                                                                             |  |
| A010                                                                  | Ошибка при работе с памятью.                |                                                                                                    |  |
| A011                                                                  | Ошибка при работе в многопоточном режиме.   |                                                                                                    |  |
| A012                                                                  | Некорректный входной параметр.              |                                                                                                    |  |
| A013                                                                  | Функция не поддерживается AlderSDK.         | Текущая версия <b>AlderSDK</b> не<br>соответствует программному<br>обеспечению. Обратитесь к<br>разработчику, указав код ошибки.           |  |
| Коды ошибок функций обновления данных и конфигурирования оборудования |                                             |                                                                                                    |  |
| A201                                                                  | Некорректная операция для этого типа платы. | Обратитесь к разработчику, указав<br>код ошибки.*                                                                                          |  |
| A202                                                                  | Некорректный ключ для сопроцессора.         | Не введен ключ регистрации или<br>введен неверный ключ.                                                                                    |  |
| A203                                                                  | Неверное число установленных плат.          | Обратитесь к разработчику, указав                                                                                                    |  |
| A204                                                                  | Неверное число установленных драйверов.     | код ошибки.*                                                                                                    |  |
| A205                                                                  | Канал недоступен.                           | Данный канал используется другой программой.                                                                                               |  |
| Коды ошибок вызова драйверных функций                                 |                                             |                                                                                                    |  |
| A301                                                                  | Ошибка при вызове WINAPI DeviceloControl.   | В системе не установлен Internet<br>Explorer либо установлен Internet<br>Explorer версии ниже 5.0.                                         |  |
| A302                                                                  | Некорректный метод для данного драйвера,    | Обратитесь к разработчику, указав                                                                                                    |  |

Стр. 20 из 22

| Код                                                      | Описание                                                                                         | Рекомендации                                                                                            |  |
|----------------------------------------------------------|--------------------------------------------------------------------------------------------------|----------------------------------------------------------------------------------------------------|--|
|                                                          | платы.                                                                                           | код ошибки.*                                                                                            |  |
| Коды ошибок расширенных функций                          |                                                                                                  |                                                                                                    |  |
| A401                                                     | Данная расширенная операция уже вызвана.                                                         | Обратитесь к разработчику, указав                                                                       |  |
| A402                                                     | Некорректный флаг сигнализации.                                                                  | код ошибки.*                                                                                            |  |
| Коды ошибок расширенных функций записи и воспроизведения |                                                                                                  |                                                                                                    |  |
| A501                                                     | Некорректный формат заголовка файла для<br>воспроизведения (нет фиксированных полей).            | Используются некорректные файлы<br>звуковых сообщений. Файлы                                            |  |
| A502                                                     | Некорректный формат заголовка файла для<br>воспроизведения (некорректная скорость).              | повреждены или их формат не<br>соответствует установленному для<br>использования платами <b>ОЛЬХА</b> . |  |
| A503                                                     | Некорректный формат заголовка файла для<br>воспроизведения (неподдерживаемый тип<br>компрессии). |                                                                                                    |  |
| A505                                                     | Ошибка при открытии файла для воспроизведения.                                                   | Обратитесь к разработчику, указав код ошибки.*                                                          |  |

# Для заметок